RTSP协议添加IPC目休堤作先骤加下,

| 1、进入王菜早:【通道管埋                                                                                                    | -【IP通道】-【目定义添加】-                                                                  |                                                                                                    | #r ++ 21                    |  |  |  |  |  |
|----------------------------------------------------------------------------------------------------|-----------------------------------------------------------------------------------|----------------------------------------------------------------------------------------------------|-----------------------------|--|--|--|--|--|
| 通道配置         快和通道         P通道等         PP通道等入/导出           1         0 SDA2置 <ul> <li>通道等</li> <li>添加/開除</li> <li>技名             <li>PP通道境出             <li>第           2         宏台配置               2             宏台配置               2             広台配置               2             大谷配置               2             大谷配置               2             水谷配置               2             水谷配置               2             波台北               2             波台北               2             波台北               2             波台北               2             波台北               2             波台北               2             波台北               2             波台北               2             波台北               2             2               2             2               2             2               2             2               3             2               3             2               3             3</li></li></li></ul> | 前田玉本 前田玉本 前田玉本 序号 IP地 「P通道地址 协议 管理端口 用户名 管理员密码 ●●●●●●●●●●●●●●●●●●●●●●●●●●●●●●●●●● | 加速度     加速度     加速度     加速度     加速度       自定义添加IP通道           bb     通道数     设备型号     协议       8000     admin         bb\\Vi管理     投索     添加 | ☆ 00<br>管理端口<br>↓<br>↓<br>ン |  |  |  |  |  |
| * Kit All All All All All All All All All Al                                                                                                    |                                                                                   |                                                                                                    |                             |  |  |  |  |  |
| 自定义协议                                                                                                    | 自定义协议 1                                                                           |                                                                                                    | ~                           |  |  |  |  |  |
| 协议名称                                                                                                    | Custom 1                                                                          |                                                                                                    |                             |  |  |  |  |  |
| 码流类型                                                                                                    | 主码流                                                                               | 子码流                                                                                                    |                             |  |  |  |  |  |
| 启用子码流                                                                                                    |                                                                                   |                                                                                                    |                             |  |  |  |  |  |
| 类型                                                                                                    | RTSP -                                                                            | RTSP                                                                                                    | ~                           |  |  |  |  |  |
| 传输协议                                                                                                    | 自动 ~                                                                              | 自动                                                                                                    | ~                           |  |  |  |  |  |
| 端口                                                                                                    | 554                                                                               | 554                                                                                                    |                             |  |  |  |  |  |
| 资源路径                                                                                                    | /ch1/main/av_stream                                                               | /ch1/sub/av_stream                                                                                                    |                             |  |  |  |  |  |
| 示例:[类型]://[IP地址]:[端口]/[资源路径]<br>rtsp://192.168.0.1:554/ch1/main/av_stream<br>主码流URL:/ch1/main/av_stream;<br>子码流URL:/ch1/sub/av_stream                                                                                                    |                                                                                   |                                                                                                    |                             |  |  |  |  |  |
|                                                                                                    | 应用                                                                                | 确定 取消                                                                                                    |                             |  |  |  |  |  |

## 2、 在【协议管理】界面,输入传输协议、端口与资源路径等,单击"确定",完成自定义协议。 说明

- ▶ 使用协议自定义方式添加的IP通道必须支持标准RTSP取流,否则无法接入。
- > 使用协议自定义方式添加IP通道前,需联系摄像机厂商获取其主码流与子码流的URL。
- URL的一般格式为:[类型]://[IP地址]:[端口]/[资源路径],如:
   rtsp://192.168.0.1:554/ch1/main/av\_stream。
- > 若摄像机不支持子码流或无需使用子码流,请设置【启用子码流】不打钩。

| ۲.        | 任回到   | 【目定又添加】     | 界面,输入通     | 迫IP地址、协 | 小仪、用户名 | 占和密码等信息 | 昱。   |  |
|-----------|-------|-------------|------------|---------|--------|---------|------|--|
| 自定义添加IP通道 |       |             |            |         |        |         |      |  |
|           | 序号    | IP地址        | 通道数        | : 设备:   | 型号 协   | 议       | 管理端口 |  |
|           | 1     | 10.16.3.21  | 1          | DS-2    | 2CD8 海 | 康威视     | 8000 |  |
|           | 2     | 10.16.3.32  | 1          | DS-2    | 2CD4 海 | 康威视     | 8000 |  |
|           | 3     | 10.16.3.201 | 1          | IPC     | 索      | 尼       | 80   |  |
| •         | 4     | 10.16.3.244 | 1          | DS-2    | 2CD8 海 | 康威视     | 8000 |  |
|           |       |             |            |         |        |         |      |  |
| E         | <     | 1 1         | 1          |         |        |         | >    |  |
| ľ         | IP通道地 | bŁ          | 10.16.3.21 |         |        |         |      |  |
|           | 协议    |             | Custom 1   |         |        |         | ~    |  |
|           | 管理端口  |             | 0          |         |        |         |      |  |
|           | 传输协议  |             | 自动         |         |        |         | ~    |  |
| Iľ        | 用户名   |             | admin      |         |        |         |      |  |
| l         | 管理员密  | 码           | *****      |         |        |         |      |  |
| 协议管       |       |             | 管理         | 搜索      | 添加     |         | 返回   |  |
|           |       |             |            |         |        |         |      |  |

## 大同到【白宁以汤加】田西、烩入汤送ID抽炒。 执议 田内夕和密切等信息

## 4、 单击"添加",查看连接状态。(图中IP未对应)

|               |         |              | 通道管理  |              |    |    |              |          |
|---------------|---------|--------------|-------|--------------|----|----|--------------|----------|
| →通道配置 >       | IP通道 IP | 通道导入/导出      |       |              |    |    |              |          |
|               | ■通道号 ネ  | 泰加/删除 状态     | 安全性   | IP通道地址       | 编辑 | 升级 | 通道名称         | 协议       |
| ♂ OSD配置       | D1      | <b>1</b>     | 强密码   | 10.16.2.253  |    |    | IPCamera 01  | Custom 1 |
| S) 图像配置       |         | • –          | ⊘ 己激活 | 10.16.2.101  |    | -  | -            | 海康威视     |
|               |         |              | ⊘ 己激活 | 10.16.2.202  |    | =  |              | 海康威视     |
| ₩ 云台配置        |         | • –          | 😵 未激活 | 192.168.1.64 |    | -  | 8 <b>—</b> 1 | 海康威视     |
| <b>文</b> 移动侦测 |         |              |       |              |    |    |              |          |
| ◎ 遮盖配置        |         |              |       |              |    |    |              |          |
| ₩ 遮挡报警        |         |              |       |              |    |    |              |          |
| ⑦ 视频丢失        |         |              |       |              |    |    |              |          |
| € 智能侦测 (NEW)  | <       | L            | I I   |              |    |    |              | >        |
|               | 刷新      | 一键激活         | i Ħ   | 级 制          | 除  |    | -键添加 自       | 自定义添加    |
|               |         |              |       |              |    |    |              |          |
| ♠ 预览          | 网络接收剩余  | 余带宽: 197Mbps |       |              |    |    |              | 返回       |